## Zoom を使ってオンライン授業に参加する

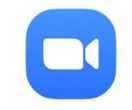

## Zoomの 1. アプリ版をインストールする

Zoom のアプリは無料です。お使いのスマートフォンやタブレットからアプリをインストールするだけで、アカウ ント登録せずに、オンラインレッスンに参加できます。<u>https://zoom.us/download</u> 長押し→ 新しいページで開きます。

## Zoomの 2. オンラインレッスン参加方法

オンラインレッスンのお知らせを事前にメールでお送りします。

メールには、以下のようなリンクが貼られていますので、予定時刻の約5分前になりまし たら「リンク」をクリックしてください。

Emika Shioda さんがあなたを予約された Zoom ミーティングに招待しています。 Zoom ミーティングに参加する https://zoom.us/i/97734381999?pwd=bkp0Q0dUK3RyU0VNSFVGdzNpQnQ0QT09 ミーティング ID: 977 3438 1999 パスワード: 4ViWNd

Zoom が起動しますので、「ミーティング ID」と「パスワード」を入力してください。 コピー&ペーストで簡単に行えます。参加者の名前も入力してください。

## 時間になりましたらレッスンがはじまります。

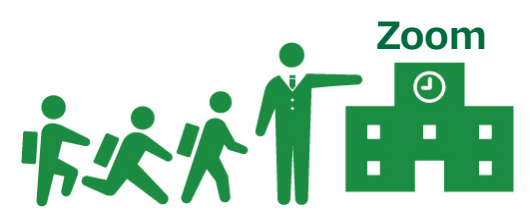